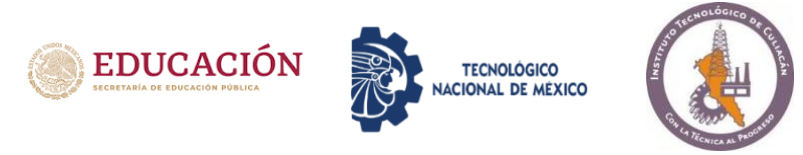

# Proceso de Inscripción (presencial) para aspirantes aceptados a Licenciatura agosto 2022

# PASO 1

1

## Para iniciar con el proceso de inscripción debes cumplir con los siguientes requisitos indispensables:

- 1. Haber concluido todas las materias del nivel bachillerato (SIN ADEUDOS)
- 2. Haber solicitado y presentado el examen de admisión
- 3. Haber realizado el curso Propedéutico, en caso de haber solicitado ficha del 1 al 3 de agosto debes realizar el curso y ser autodidacta en el aprendizaje.
- 4. Presentar constancia de curso de inducción al Sistema TecNM

# Paso 2 DESCRIPCIÓN DE LOS DOCUMENTOS A ENTREGAR

## Acta de nacimiento

## ¿Eres ciudadano mexicano o con nacionalidad mexicana?

**Original** sin tachaduras ni enmendaduras (solo será para cotejo)

**Copia a tamaño carta** legible sin tachaduras ni enmendaduras y debe ser de la original que presentes (los folios deben coincidir)

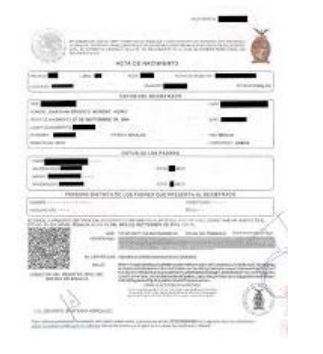

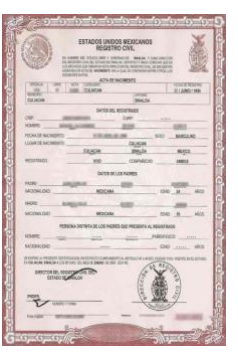

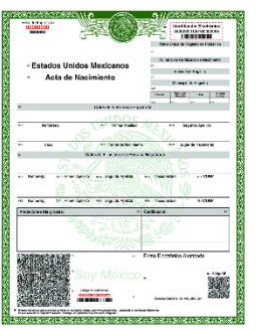

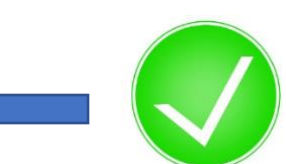

## ¿Eres ciudadano extranjero y no tienes la nacionalidad

**mexicana?** Deberás adjuntar el acta de nacimiento APOSTILLADA por el país de origen y traducida al idioma español, además de los documentos migratorios donde acrediten tu estancia en México. Todo en original con copias a tamaño carta.

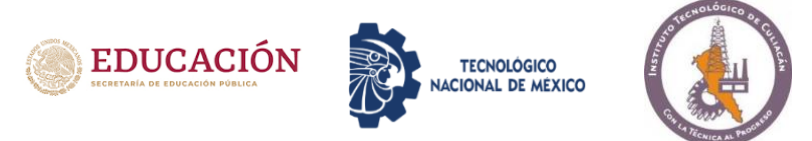

#### 2

## **CERTIFICADO DE BACHILLERATO (PREPARATORIA)**

Original sin tachaduras ni enmendaduras (solo será para cotejo) Copia a tamaño carta por ambos lados (en la misma hoja) para los que contengan información al reverso legible sin tachaduras ni enmendaduras y debe ser de la original que presentes.

¿Quiénes requieren legalización? Instituciones Educativas Autónomas o Descentralizadas (Ejemplo: UAS, COBAES, BACHILLERATOS ABIERTOS, BACHILLERATOS PRIVADOS).

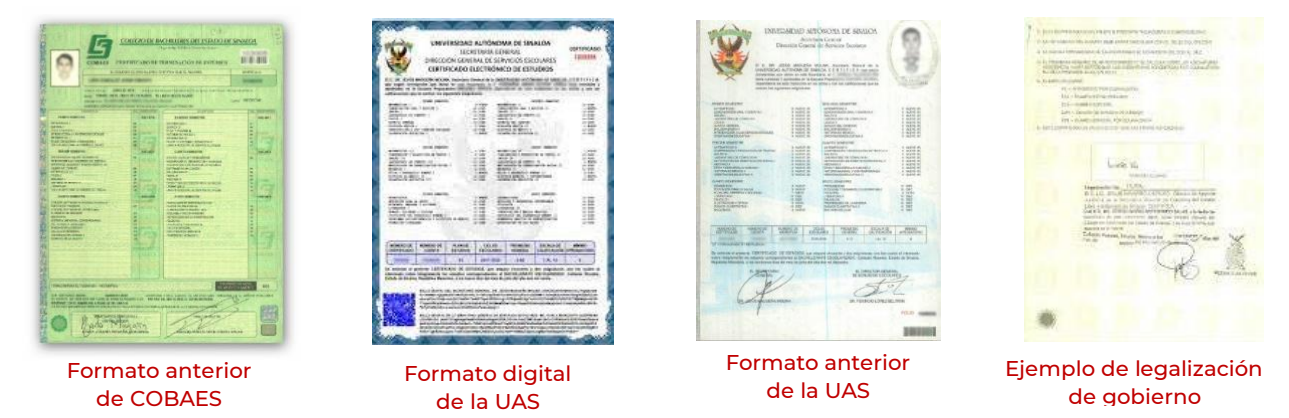

**¿Quiénes NO requieren legalización?** Instituciones Educativas Federales (Ejemplo: EXPEDIDOS POR EL SISTEMA EDUCATIVO NACIONAL CON CODIGO QR, NUEVOS CERTIFICADOS DE COBAES, CEDART, CONALEP, CETIS, CBTIS, CETMAR, CBTA, COLEGIO CHAPULTEPEC, COLEGIO MONTFERRANT TECNOLOGICO DE MONTERREY. TEC MILENIO)

O que tengan la leyenda: "ESTE DOCUMENTOS ES VÁLIDO EN LOS ESTADOS UNIDOS MEXICANOS Y NO REQUIERE TRÁMITES ADICIONALES DE LEGALIZACIÓN" (Generalmente está en la parte inferior del documento).

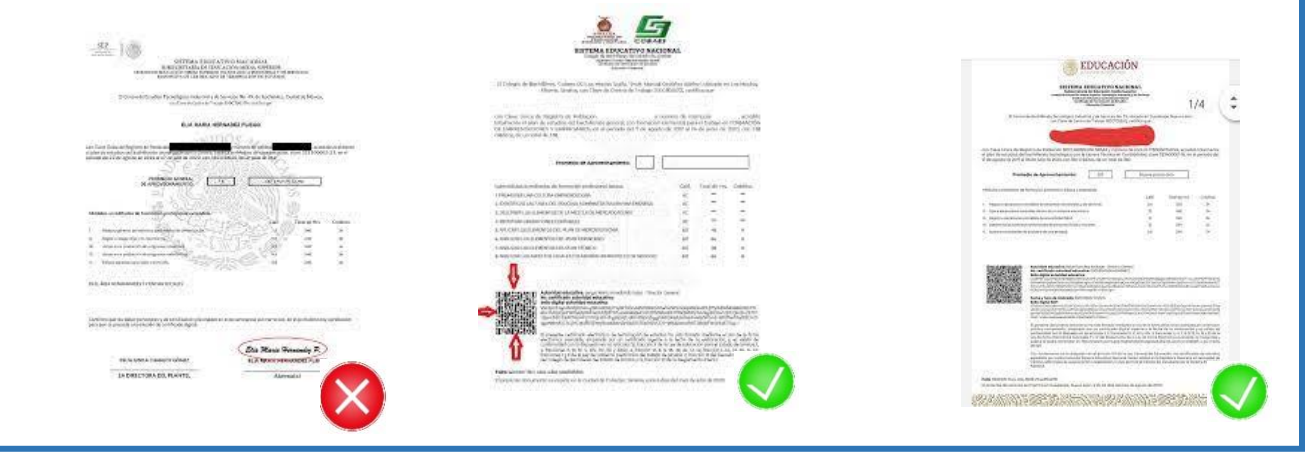

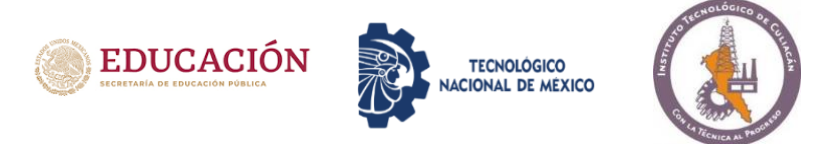

## **CERTIFICADO DE BACHILLERATO (PREPARATORIA)**

¿Eres ciudadano mexicano o extranjero con estudios de bachillerato en otro país distinto a México?

Deberás anexar la Revalidación de estudios emitida por la SEP.

2

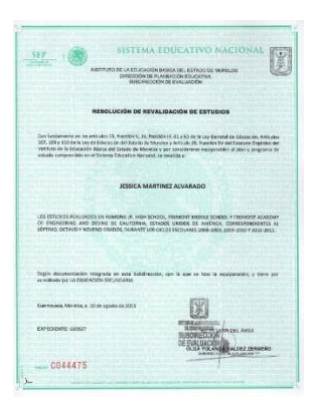

#### ¿Realizaste tu bachillerato en dos instituciones distintas?

Deberás anexar el Dictamen de revalidación o Equivalencia de estudios, tu institución debe tenerlo.

- ✓ Si estudiaste en CONALEP, COBACH, Preparatorias Federales o Estatales a este documento se le conoce como: PORTABILIDAD.
- ✓ Si estudiaste en CBTIS, CETIS u otras Preparatorias privadas y afiliadas a la DGETI se le conoce como: RESOLUCIÓN DE EQUIVALENCIA.

¿Aún NO cuentas con certificado de Bachillerato, pero ya terminaste todas tus materias?

Entonces, anexa la Constancia de Terminación de la preparatoria que incluya FECHA DE INGRESO Y EGRESO, historial académico (Kardex) hasta 6to semestre CON CALIFICACIONES, donde se indique que CONCLUISTE EL BACHILLERATO y que NO ADEUDAS MATERIAS, este documento debe estar firmado y sellado por la institución educativa.

\*Además, deberás anexar la Carta Compromiso (formato proporcionado por el departamento de Servicios Escolares)

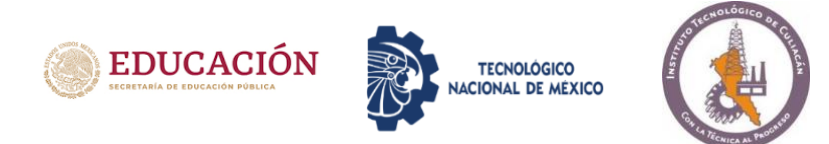

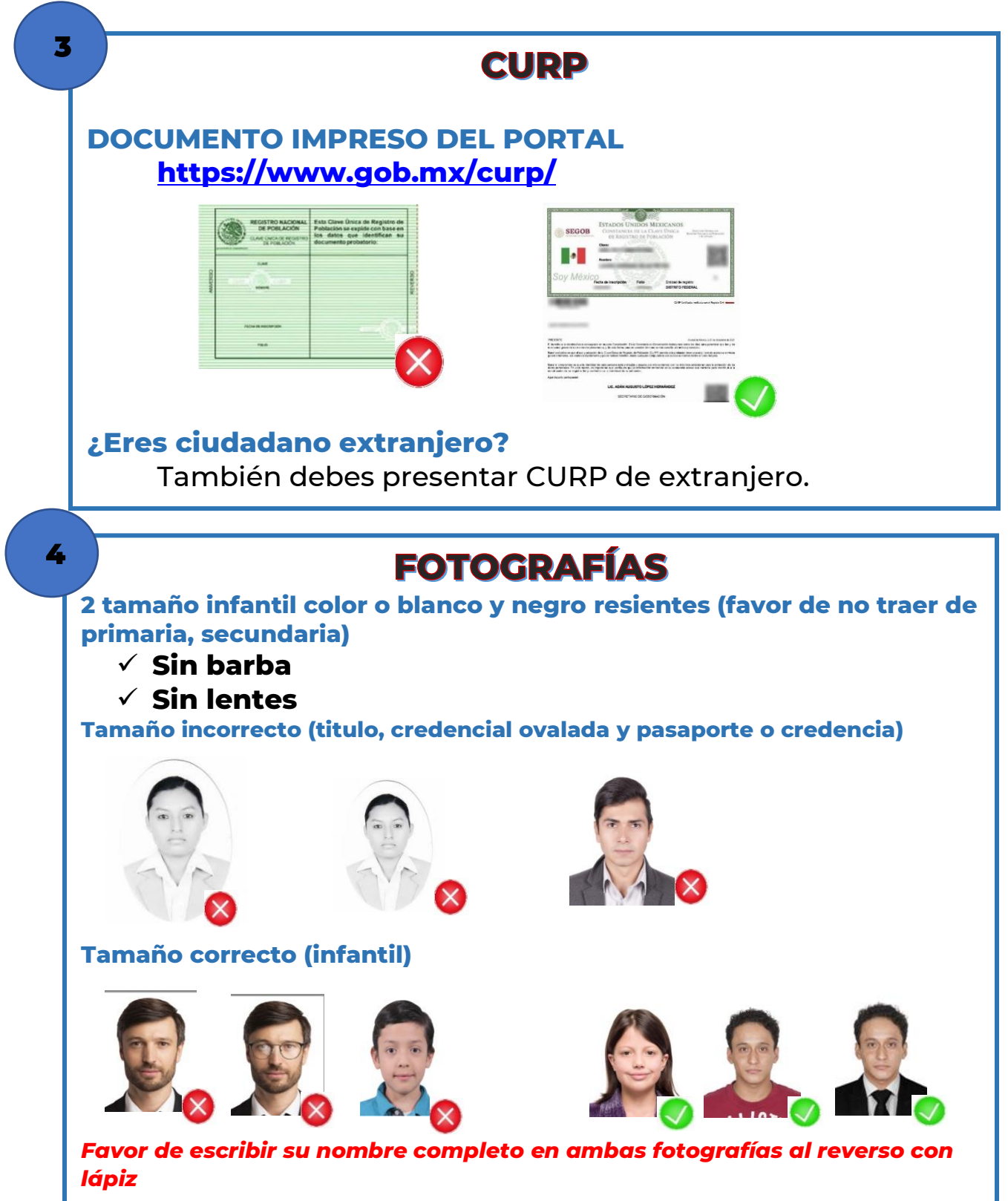

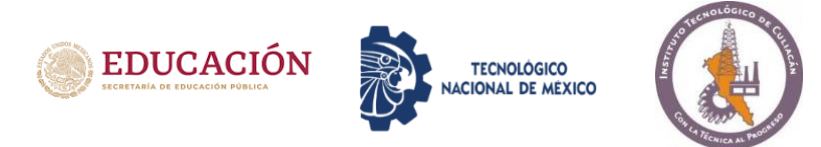

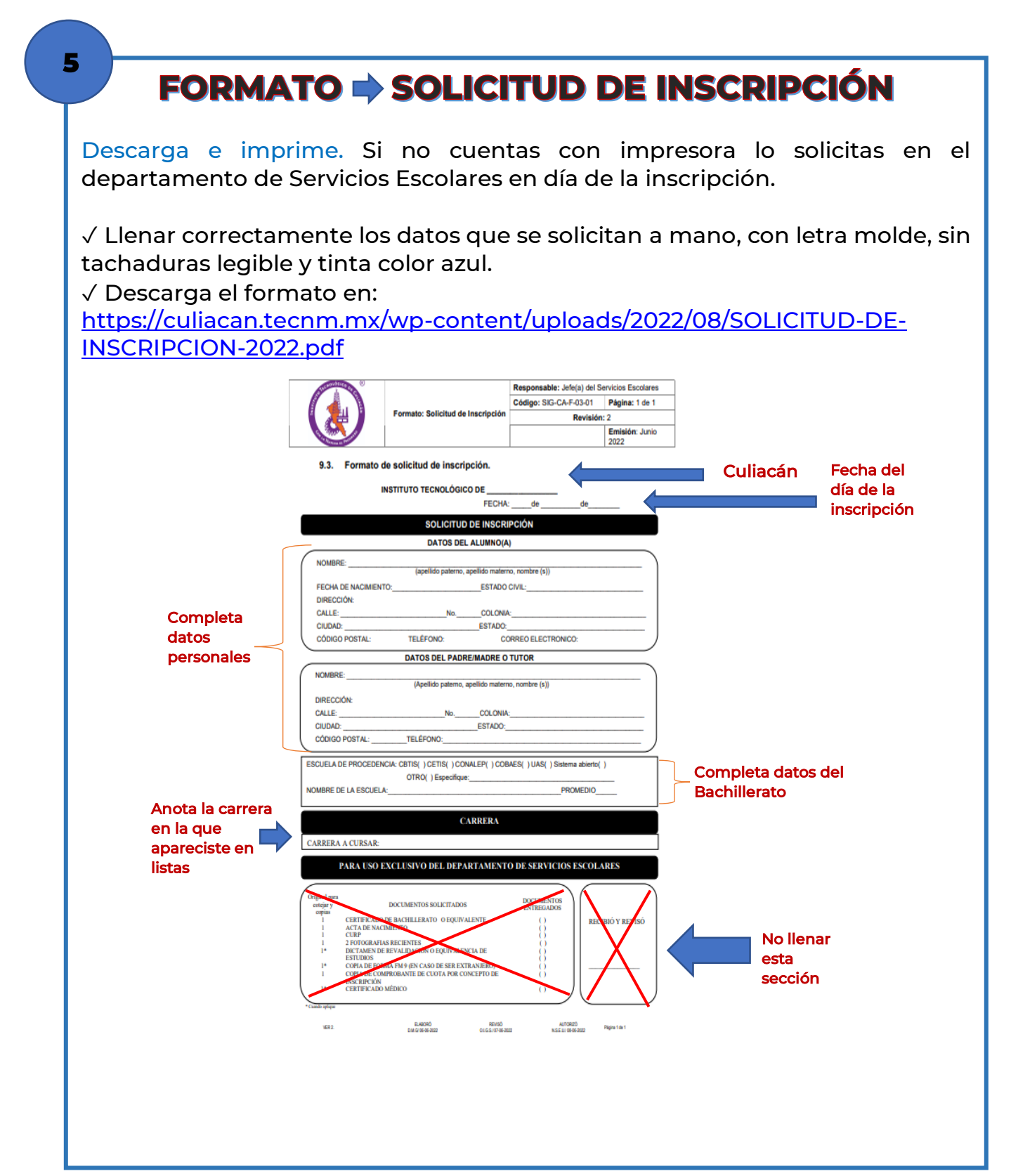

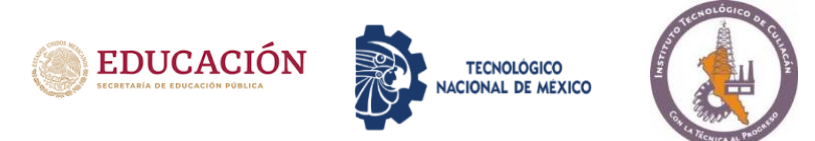

# FORMATO AUTORIZACIÓN DE CONSULTA EXPEDIENTE

Descarga e imprime. Si no cuentas con impresora lo solicitas en el departamento de Servicios Escolares en día de la inscripción.

 $\checkmark$  Llenar correctamente los datos que se solicitan a mano, con letra molde, sin tachaduras legible y tinta color azul.

✓ Descarga el formato en:

6

https://culiacan.tecnm.mx/wp-content/uploads/2022/08/CONSULTA-DE-EXPEDIENTE.pdf

|                                  | ALLEMIDELLO OF W                                                    | Responsable: Jefe(a) del   | Servicios Escolares                                                                                                    |                               |  |
|----------------------------------|---------------------------------------------------------------------|----------------------------|----------------------------------------------------------------------------------------------------|-------------------------------|--|
|                                  |                                                                     | Código: SIG-CA-F-03-03     | Página: 1 de 2                                                                                                    |                               |  |
|                                  | Consulta de Expediente                                              | Revisió                    | n: 2                                                                                                    |                               |  |
|                                  |                                                                     |                            | Emisión: Junio<br>2022                                                                                                    |                               |  |
|                                  | INSTITUTO TECNOLÓGICO DE                                            | CULIACÁN                   |                                                                                                    |                               |  |
|                                  | Formato de Autorización de consulta                                 | a de expediente            |                                                                                                    | Anotar la fecha del           |  |
|                                  | FECHA:de                                                            | ede                        | _                                                                                                    | día de la inscripción         |  |
| Anota los nombres                | Autorizo la consulta de mi expediente a: Padre Madre Ambos Tutor(a) |                            | Selecciona a los que autorizas<br>para que revisen tu expediente<br>en caso de ser necesario                                                             |                               |  |
| quienes seleccionaste            | Nombre de la madre:                                                 |                            | ta el o los nombres de quienes<br>den revisar tu expediente<br>nás de tus padres o tutor, si no<br>es a nadie mas no es necesario<br>Ilenes este espacio |                               |  |
|                                  | No autorizo la consulta de mi expediente a nadie: _                 | _ 💳 Selecc<br>autori       | ciona en caso<br>ices que revis                                                                                                    | de que no<br>en el expediente |  |
|                                  | Nombre:                                                             |                            |                                                                                                    |                               |  |
| Completa tus<br>datos personales | Firma: No olvides tu firma                                          |                            |                                                                                                    |                               |  |
|                                  | Carrera:                                                            |                            |                                                                                                    |                               |  |
|                                  | No. de Control:                                                     |                            |                                                                                                    |                               |  |
|                                  | VER 2. D. 44/2000 01/21/10/46/3022 01/21/10/46/3022                 | AUTORQÓ<br>NISEU/0806-2022 | Fligina 1 de 2                                                                                                    |                               |  |
|                                  |                                                                     |                            |                                                                                                    |                               |  |

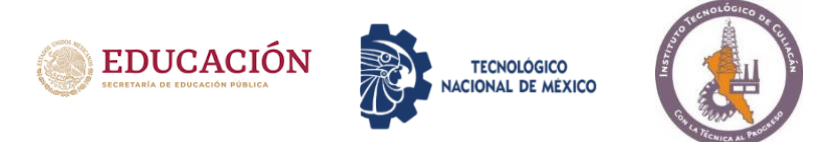

# FORMATO 🔿 FICHA MÉDICA PAG. 1

Descarga e imprime. Si no cuentas con impresora lo solicitas en el departamento de Servicios Escolares en día de la inscripción.

 $\checkmark$  Llenar correctamente los datos que se solicitan a mano, con letra molde, sin tachaduras legible y tinta color azul.

 $\checkmark$  Descarga el formato en:

7

https://culiacan.tecnm.mx/wp-content/uploads/2022/08/FICHA-MEDICA-NUEVO-INGRESO-2022.pdf

|                                         |                                                                                                 | &) |  |
|-----------------------------------------|-------------------------------------------------------------------------------------------------|----|--|
|                                         | FICHA MÉDICA DEL ESTUDIANTE (PAG. 1)                                                            |    |  |
|                                         | NO. DE CONTROL: FECHA ACTUAL:                                                                   | _  |  |
|                                         | NOMBRE COMPLETO:                                                                                |    |  |
|                                         | Apellido paterno Apellido materno Nombre(s)                                                     |    |  |
|                                         | CARRERA:                                                                                        |    |  |
|                                         |                                                                                                 |    |  |
|                                         | SEXO: EDAD ACTUAL:                                                                              |    |  |
|                                         | DIRECCIÓN DE PROCEDENCIA                                                                        |    |  |
|                                         |                                                                                                 |    |  |
| Favor de completar                      | En caso de que rentes o vivas en una dirección diferente a la de procedencia favor de anotarla: |    |  |
| los campos con los<br>datos personales, |                                                                                                 |    |  |
| es importante 🦳 🛁                       | LUGAR DE NACIMIENTO:                                                                            |    |  |
| tener antecedentes<br>médicos toda la   | FECHA DE NACIMIENTO:                                                                            |    |  |
| información es                          | ESTADO CIVIL: OCUPACIÓN:                                                                        |    |  |
| confidencial                            |                                                                                                 | ,  |  |
|                                         | RELIGION: TIPO DE SANGRE: (ejempio: grupo "O" Rh: +                                             | )  |  |
|                                         | PESO (kg) ESTATURA (cm)                                                                         |    |  |
|                                         | CUENTAS CON ALGUN SERVICIO MEDICO, DESCRIBELO POR FAVOR:                                        |    |  |
|                                         | TOMAS ALGUN MEDICAMENTO DOR PRECO                                                               |    |  |
|                                         | TELEFONO PERSONAL: SI NO<br>NOMBRE(5) DE/LOS MEDICAMENTO(5)                                     |    |  |
|                                         | CORREO PERSONAL:                                                                                |    |  |

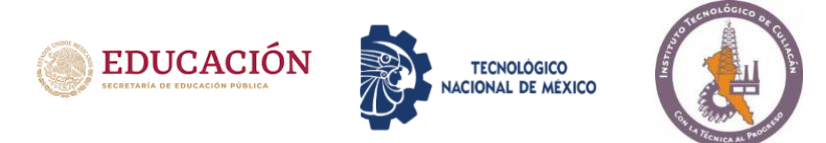

| Departamento | de | <b>Servicios</b> | <b>Escolares</b> |
|--------------|----|------------------|------------------|
|--------------|----|------------------|------------------|

## FORMATO => FICHA MÉDICA PAG. 2

Descarga e imprime. Si no cuentas con impresora lo solicitas en el departamento de Servicios Escolares en día de la inscripción.

 $\checkmark$  Llenar correctamente los datos que se solicitan a mano, con letra molde, sin tachaduras legible y tinta color azul.

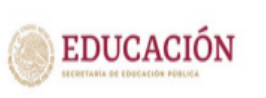

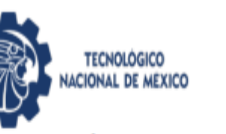

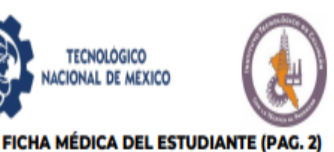

Completa los datos

7

| TIENES | ALGUNA | DISCAPACIDAD, | FAVOR | DE |
|--------|--------|---------------|-------|----|
| NOTARL | A:     |               |       |    |

SI TIENES ALGUNA ENFERMEDAD CRONICA, FAVOR DE ANOTARLA:

| CONTAC | TO PARA | EMERGEN | ICIAS: |
|--------|---------|---------|--------|

PERSONA 1 NOMBRE COMPLETO:

PARENTESCO: NÚMERO TELEFÓNICO:

PERSONA 2 NOMBRE COMPLETO:

PARENTESCO: NÚMERO TELEFÓNICO:

PERSONA 3 NOMBRE COMPLETO:

PARENTESCO: NÚMERO TELEFÓNICO:

No olvides poner nombre completo y firma

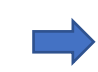

NOMBRE COMPLETO Y FIRMA DEL ESTUDIANTE

Completa los datos, es importante que asignes a quien se pueda localizar en caso de una emergencia si son varios mejor

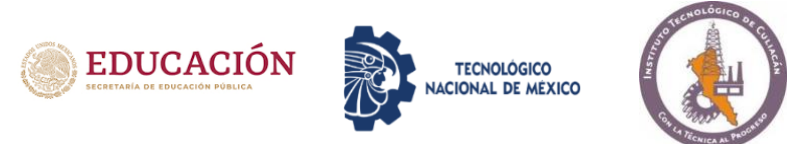

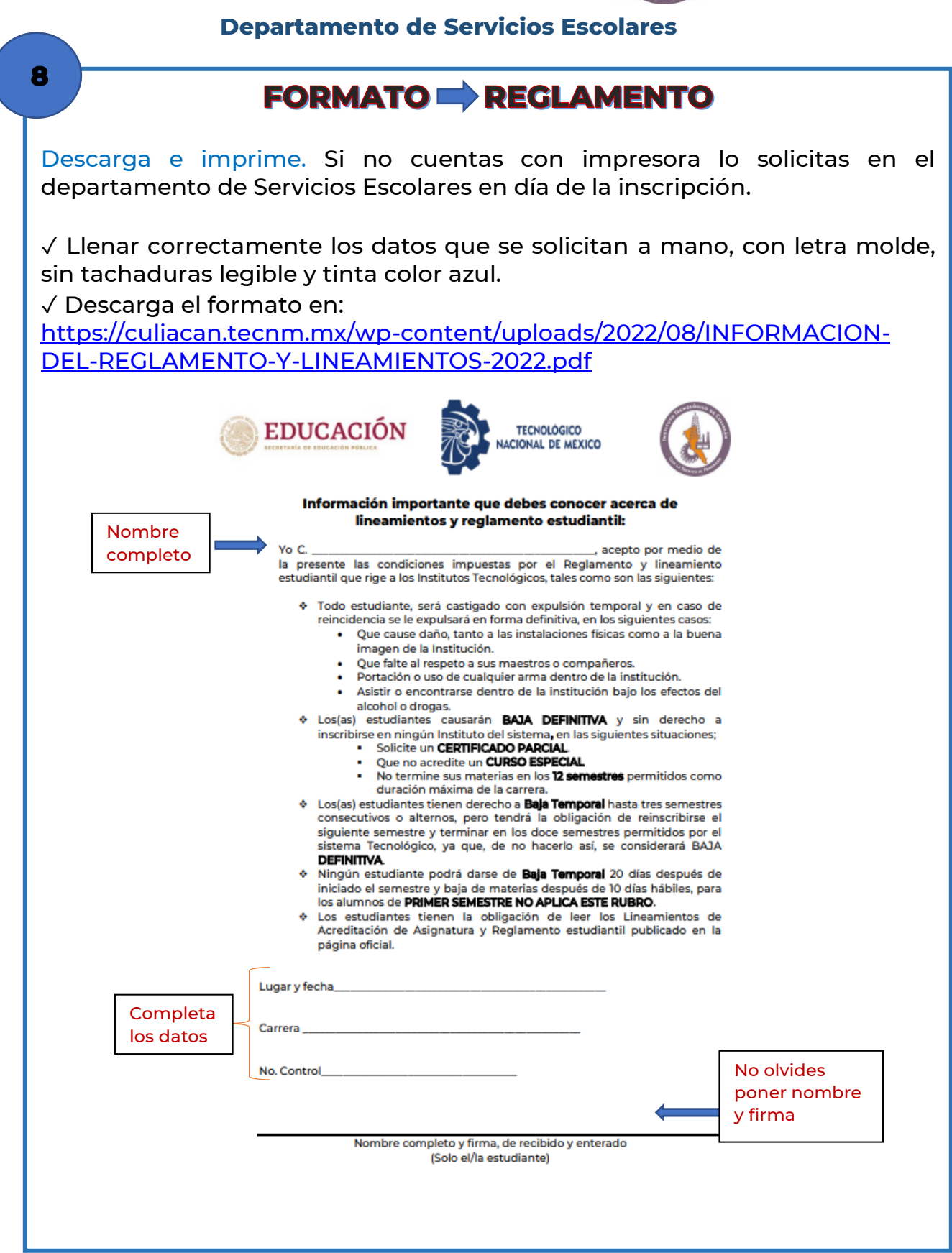

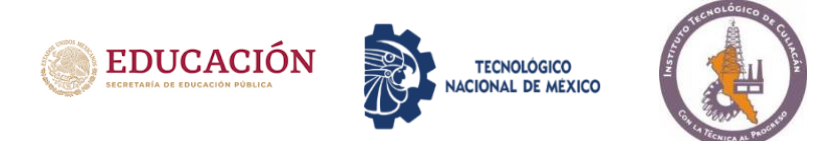

# FORMATO D CONTRATO

Solicítalo en el departamento de Servicios Escolares en día de la inscripción. √ Llenar correctamente los datos que se solicitan, con letra molde (a mano en MAYÚSCULAS) legible y tinta color azul.

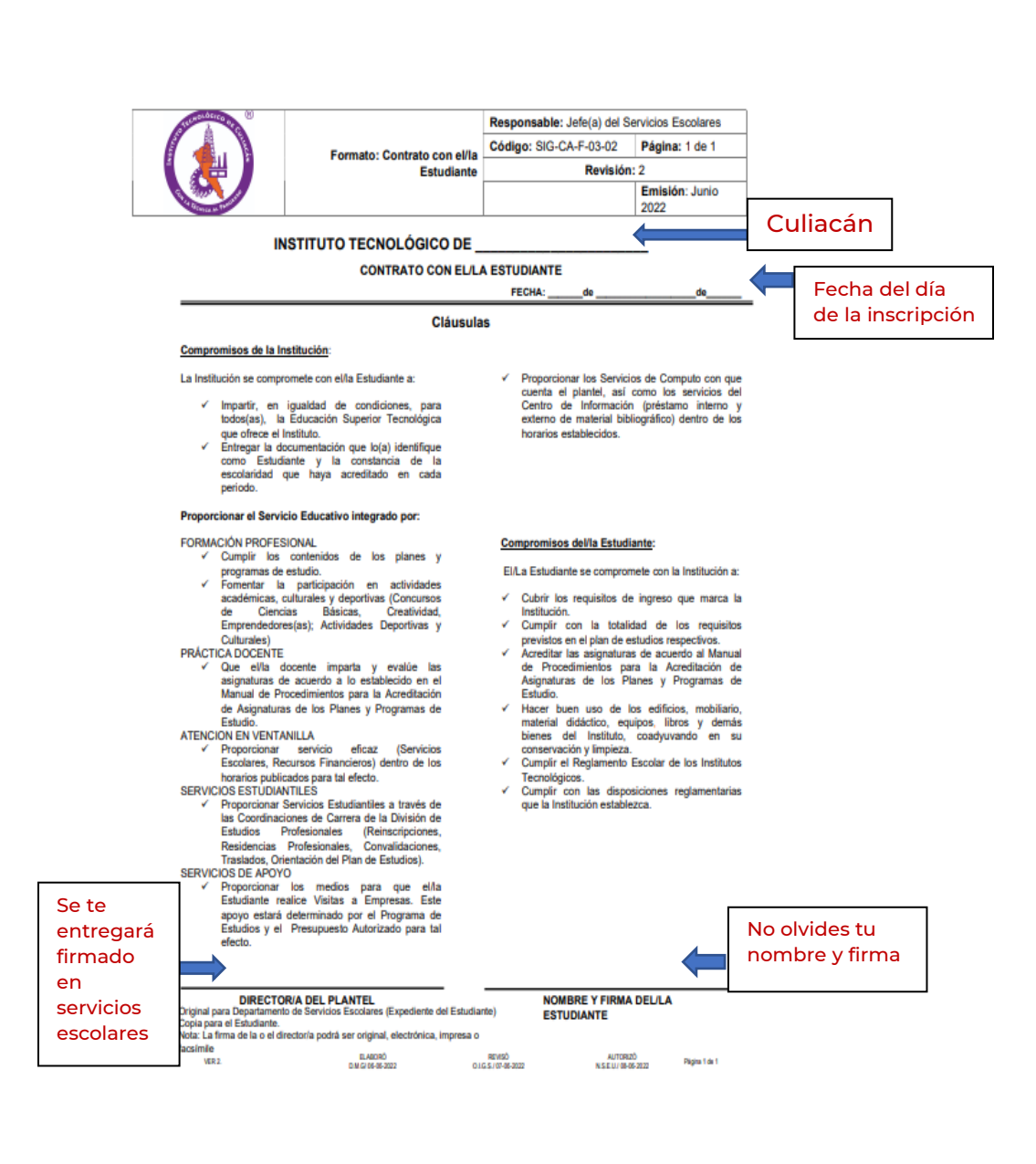

9

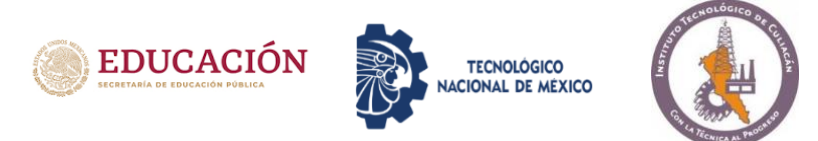

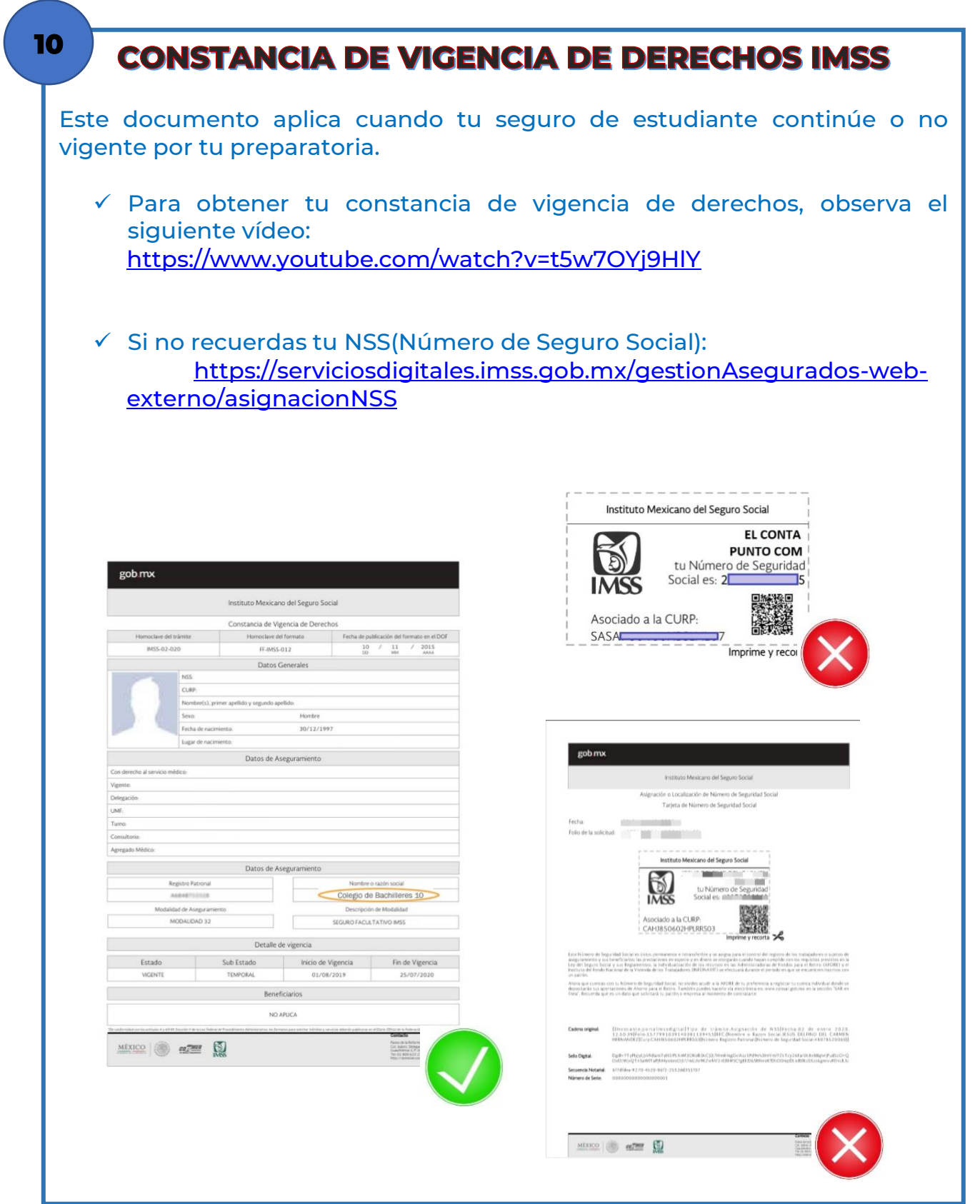

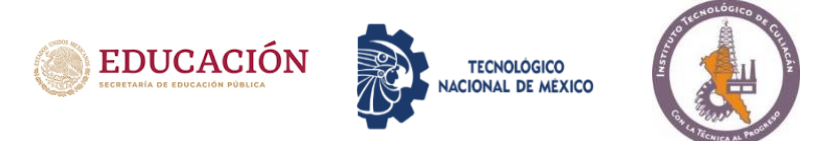

# COMPROBANTE DE CURSO DE INDUCCIÓN

Este comprobante lo puedes obtener en el Departamento de Desarrollo Académico llevando la hoja impresa con calificaciones del curso en MOODLE.

## Paso 3

11

# REALIZA EL PAGO DE INSCRIPCIÓN

Solo debes realizar el pago si cumples con el PASO 2, requisito 2 <u>CERTIFICADO DE BACHILLERATO</u> o comprobante que no tienes adeudo de materias, en caso de realizarlo y no cumplir con este requisito NO EXISTE REMBOLSO.

1. Cuota de inscripción: \$3,500.00 (el pago deberá realizarse por el monto estipulado exactamente), para generar tu orden de pago favor de entrar con el número de control a:

https://recibos.culiacan.tecnm.mx

- 2. Cambiar el comprobante por el RECIBO OFICIAL que debes entregar en Servicios Escolares con los requisitos de inscripción, esta actividad la puedes realizar de la siguiente manera:
  - a. En ventanilla de Recursos Financieros presentando el comprobante de pago.
  - b. Al correo <u>recursosfinancieros@itculiacan.edu.mx</u> (enviando el comprobante de pago digital).